Gugler .1

# <u>Curso de Mantenimiento y</u> <u>Reparación de PC</u>

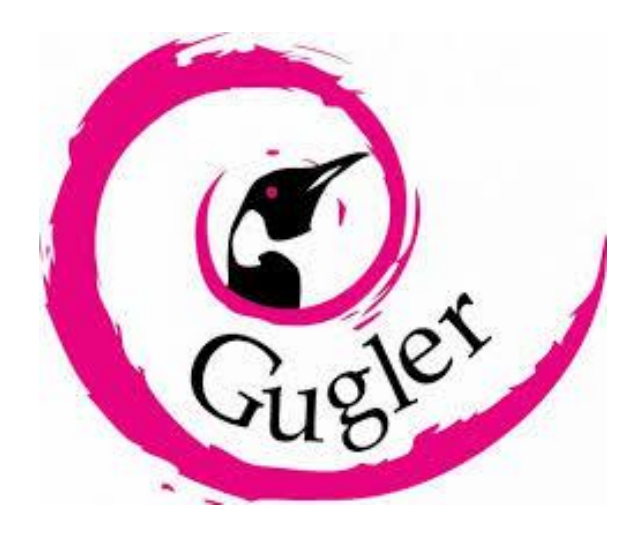

- <u>Tema:</u> Los virus informáticos.
- Participantes: Gastón Kesler y Alexis Carrasco .
- <u>Año:</u> 2017.

Copyright © 2017, Kesler Gastón, Carrasco Alexis. Permission is granted to copy, distribute and/or modify this document under the terms of the GNU Free Documentation License, Version 1.3 or any later version published by the Free Software Foundation; with no Invariant Sections, no Front-Cover Texts, and no Back-Cover Texts.

A copy of the license is included in the section entitled "GNU

### Free Documentation License".

## Índice :

| Características de los virus informáticos | 4.  |
|-------------------------------------------|-----|
| Clases de virus informáticos              | 5.  |
| Pasos para eliminar virus                 | 10. |
| Como protegerse de virus                  | 21. |
| Nuestras experiencias                     | 22. |

### Los Virus Informáticos

Primero y principal, antes de comenzar a definir ciertos aspectos de los virus informáticos se debe tener en cuenta que los virus informáticos son "MALWARES".

MALWARE es la abreviatura de "Malicius Software" (en español software malicioso), engloba a todos los programas que tienen intenciones de producir un mal funcionamiento de la pc.

**Virus informático:** es un programa malicioso que infecta a otros archivos del sistema, con la intención de modificarlos o dañarlos. Para ello incrusta su código malicioso en el interior de un archivo víctima que muchas veces es un ejecutable, y ese archivo pasa a ser portador de dicho virus y es una fuente de infección. Los virus informáticos ingresan en la computadora sin que el usuario se percate de ello.

Pueden afectar tanto al Hardware como al software. Respecto al hardware un virus puede perjudicar al disco duro y reducir su rendimiento, quemar el microprocesador o estropear la Bios que es el Sistema Básico de Entrada y Salida. Respecto al hardware, pueden modificar o eliminar programas y archivos, relentizar el Sistema Operativo, robar información o datos del usuario y afectar la conexión a internet.

**Funcionamiento:** Cuando el usuario ejecuta un programa que él cree que es inofensivo, el virus se instala en el equipo, es decir, se aloja en la memoria RAM de forma permanente y pasa a tomar control del sistema operativo. De esta forma va infectando otros archivos que se van ejecutando y luego se graba en el disco.

Características del virus informático

- Algunos tienen la capacidad de reproducirse o multiplicarse.
- Pueden pasar de una computadora a otra mediante USB u otros dispositivos extraíbles.
- Su ejecución es involuntaria por parte del usuario.
- Se almacenan en la memoria luego de ser ejecutados.

#### Clases de Virus Informáticos

Existen distintos tipos de virus que actúan de forma diferente y algunos son más peligrosos que otros. Algunos de los más conocidos son los siguientes:

| Nombre Virus                  | Descripción                                                                                                    | Comentario extra                                                                      |
|-------------------------------|----------------------------------------------------------------------------------------------------|---------------------------------------------------------------------------------------|
| Virus de Macro                | Infecta a los archivos<br>macros como un doc, un<br>pps, un xls y un mdb y se<br>documentan de todos los<br>archivos que éstos<br>contenían. Se esconden<br>en documentos<br>compartidos a través del<br>correo electrónico.    |                                                                                       |
| Virus Residente en<br>Memoria | Se activan cada vez que<br>el sistema operativo se<br>ejecuta y finaliza cuando<br>infecta a otros archivos<br>abiertos.                                                                                                    | Se esconden en la<br>memoria RAM.                                                     |
| Virus de Sobreescritura       | Eliminan cualquier<br>información existente en<br>el archivo que han<br>infectado, dejándolo<br>parcial o completamente<br>inutilizable. Reemplazan<br>todo el contenido del<br>archivo pero no cambian<br>el tamaño del mismo. |                                                                                       |
| Virus de Acción Directa       | Comienzan a replicarse o<br>llevar a cabo su acción<br>una vez que han sido<br>ejecutados. Cuando<br>encuentran un cierto tipo<br>de condición, actúan<br>infectando los archivos                                               | Se encuentran en la raíz<br>del disco duro pero<br>pueden cambian de<br>localización. |

|                       | 1                           |                          |
|-----------------------|-----------------------------|--------------------------|
|                       | del escritorio o la carpeta |                          |
|                       | especificada en el          |                          |
|                       | AUTOEXEC.BAT.               |                          |
| Virus de Directorio   | Es conocido como virus      | Se localizan en el disco |
|                       | de sistema de archivos.     | pero suelen afectar al   |
|                       | Se encargan de infectar     | directorio completo.     |
|                       | escritorio cambiando las    | •                        |
|                       | vías en las que se indica   |                          |
|                       | la localización del         |                          |
|                       | archivo                     |                          |
| Virus de Secuencia de | La mayoría de los sitios    |                          |
| Comandos Web          | web tiepen algunos          |                          |
| Comandos Web          |                             |                          |
|                       | coulgos complejos para      |                          |
|                       |                             |                          |
|                       | Interesante e Interactivo.  |                          |
|                       | Este codigo muchas          |                          |
|                       | veces es explotado para     |                          |
|                       | causar cierto tipo de       |                          |
|                       | acciones indeseables. La    |                          |
|                       | mayoría se origina a        |                          |
|                       | partir de páginas web o     |                          |
|                       | navegadores infectados.     |                          |
| Virus Multipartito    | Se expande de diferentes    | Se alojan en la memoria  |
|                       | formas. Sus acciones        | RAM.                     |
|                       | varían dependiendo del      |                          |
|                       | sistema operativo que       |                          |
|                       | esté instalado y de la      |                          |
|                       | presencia de ciertos        |                          |
|                       | archivos. Se esconden       |                          |
|                       | en la memoria pero no       |                          |
|                       | infectan el disco duro.     |                          |
|                       |                             |                          |
| Virus Fat             | Ataca la tabla de           |                          |
|                       | localización del archivo    |                          |
|                       | que es la parte del disco   |                          |
|                       | utilizada para almacenar    |                          |
|                       | toda la información         |                          |
|                       | relacionada con el          |                          |
|                       | espacio disponible la       |                          |
|                       | localización de los         |                          |
|                       | archivos el espacio         |                          |
|                       | utilizada ata               |                          |
|                       | utilizado, etc.             |                          |

| Virus Acompañante             | Infecta a los archivos de<br>forma directa y también a<br>los tipos residentes. Una<br>vez dentro de la<br>computadora<br>"acompañan" a otros<br>archivos existentes.                                                             |  |
|-------------------------------|----------------------------------------------------------------------------------------------------|--|
| Virus Polimórfico             | Se encripta a sí mismo<br>de forma diferente cada<br>vez, infectando la pc.<br>Utiliza diferentes<br>algoritmos y<br>encriptaciones. Esto<br>genera que sea difícil<br>que un antivirus lo<br>localice.                           |  |
| Gusano                        | Cuenta con la habilidad<br>de auto-replicarse<br>desencadenando<br>enormes efectos<br>negativos en la pc.                                                                                                    |  |
| Troyano                       | Puede rastrear<br>ilegalmente los detalles<br>de las contraseñas de los<br>usuarios online.                                                                                                    |  |
| Virus de E-Mail               | Se expande vía e-mail.<br>Se esconde en un e-mail<br>y cuando el usuario lo<br>abre, se expande.                                                                                                    |  |
| Secuestrador del<br>Navegador | Se expande de muy<br>diversas formas,<br>incluyendo las descargas<br>voluntarias. Si logra<br>infectar las funciones del<br>navegador cambiará la<br>forma y redirigirá al<br>usuario de forma<br>automática a ciertos<br>sitios. |  |

| Infector de Arranque<br>Virus Time Bomb o<br>Bomba de Tiempo | Afecta al sector de<br>arranque. Todos los<br>códigos virales pueden<br>ser separados según su<br>localización y terminan<br>infectando el disco duro.<br>Son programados para<br>que se activen en<br>determinados momentos,<br>definido por su creador.<br>Una vez infectado un<br>determinado sistema, el<br>virus se activará y<br>causará algún tipo de<br>daño el día o el instante<br>previamente definido. |                                       |
|--------------------------------------------------------------|----------------------------------------------------------------------------------------------------|---------------------------------------|
| Hijackers                                                    | Secuestran navegadores<br>de internet. Alteran la<br>página inicial del<br>navegador e impide al<br>usuario cambiarla,<br>muestra publicidad en<br>pop-ups o ventanas<br>nuevas, instala barras de<br>herramientas en el<br>navegador y pueden<br>impedir el acceso a<br>determinadas webs.                                                                                                    |                                       |
| Keyloggers                                                   | Es un capturador de<br>teclas. Luego que son<br>ejecutados se esconden<br>en el sistema operativo,<br>de manera que el usuario<br>no tiene como saber que<br>está siendo monitorizado.<br>Son creados para robar<br>contraseñas y algunos<br>capturan la pantalla de la<br>víctima de manera de<br>saber quién implantó el                                                                                         | Se alojan en el Sistema<br>Operativo. |

|              | virus y saber lo que la  |  |
|--------------|--------------------------|--|
|              | persona está haciendo    |  |
|              | en la computadora.       |  |
| Virus Zombie | El estado zombie en una  |  |
|              | computadora ocurre       |  |
|              | cuando es infectada y    |  |
|              | controlada por terceros. |  |
|              | Pueden usarlo para       |  |
|              | diseminar virus,         |  |
|              | keyloggers y             |  |
|              | procedimientos invasivos |  |
|              | en general. Esto ocurre  |  |
|              | cuando una computadora   |  |
|              | tiene su firewall o      |  |
|              | sistema operativo        |  |
|              | desactualizado.          |  |

#### Pasos para eliminar virus de nuestra pc

 Paso 1: Primero debemos tener instalado un buen antivirus. En mi caso, tengo instalado el "Malwarebytes". Debemos iniciar Windows en "Modo Seguro". La mayoría de los sistemas operativos permiten ingresar en este modo al presionar F8, pero como yo tengo Windows 8.1 no puedo hacerlo de dicha forma, pues este sistema operativo no viene configurado por defecto para poder entrar en "Modo Seguro" de esta manera.

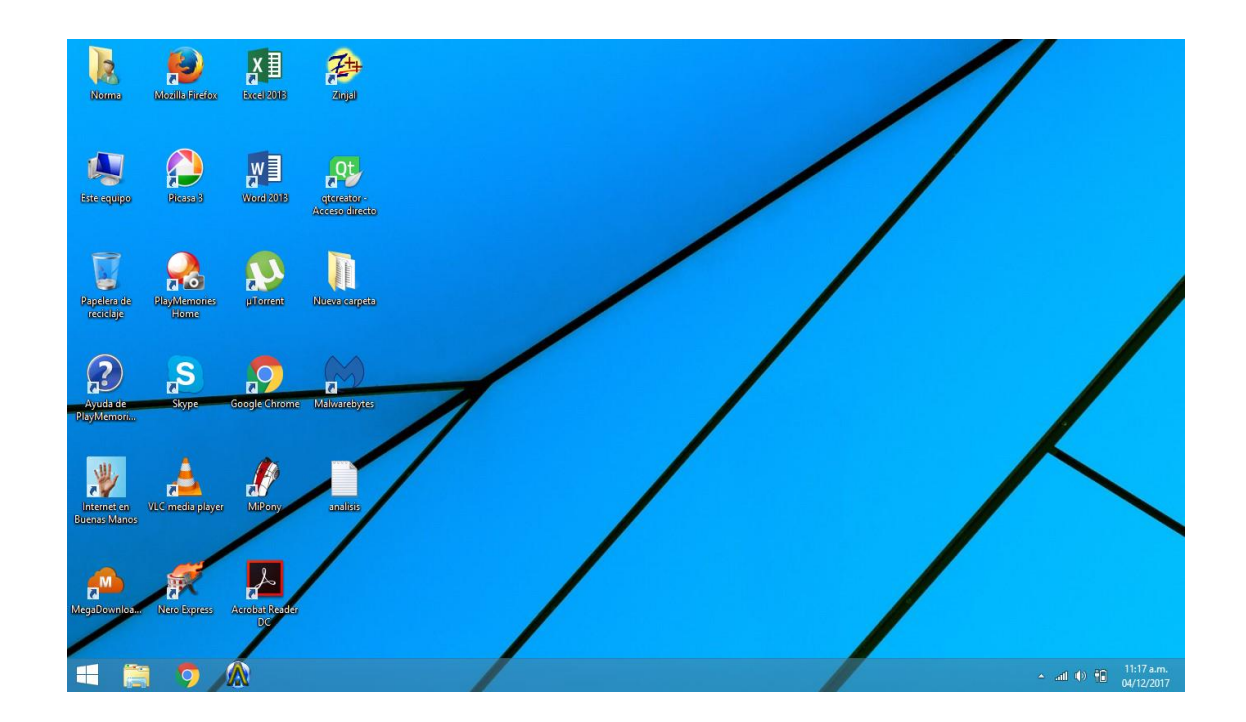

 Paso 2: Para ingresar en "Modo Seguro" primero debo posar el cursor del mouse en la parte superior derecha de la pantalla para que me aparezca la siguiente barra.

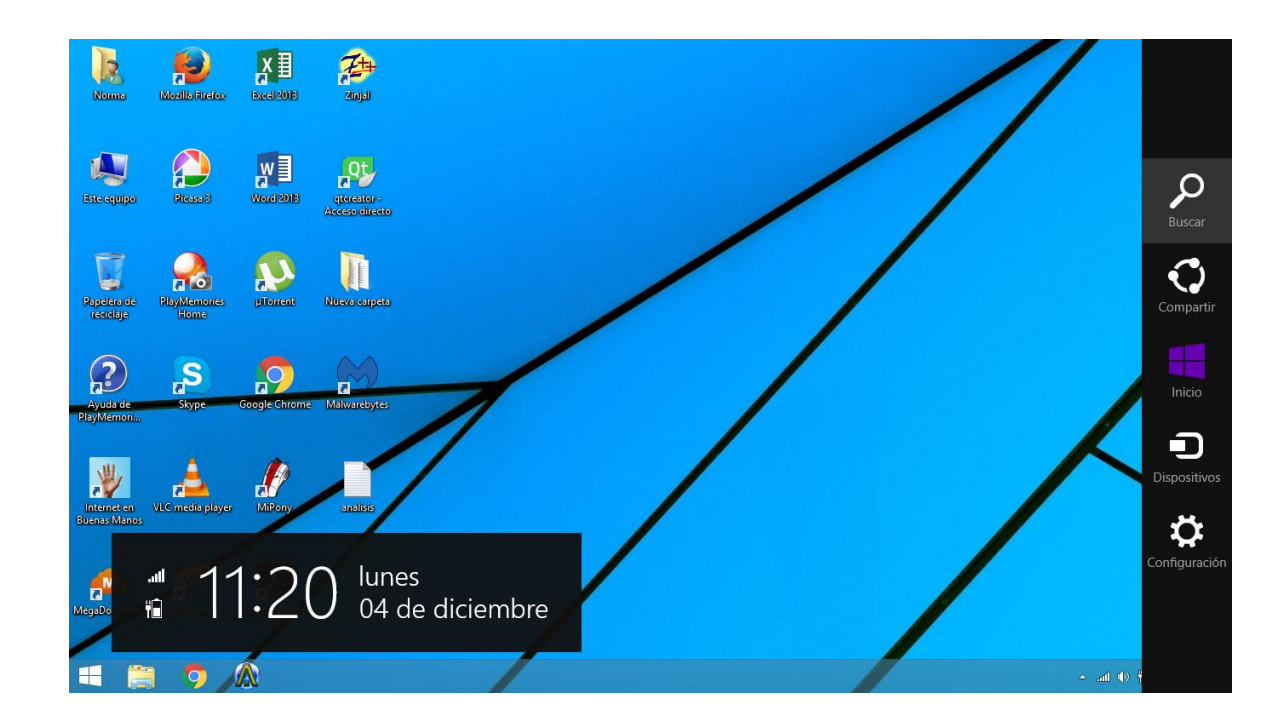

 Paso 3: Debemos hacer clic donde dice "Buscar", escribimos "msconfig" y hacemos clic en la opción que nos aparece en pantalla.

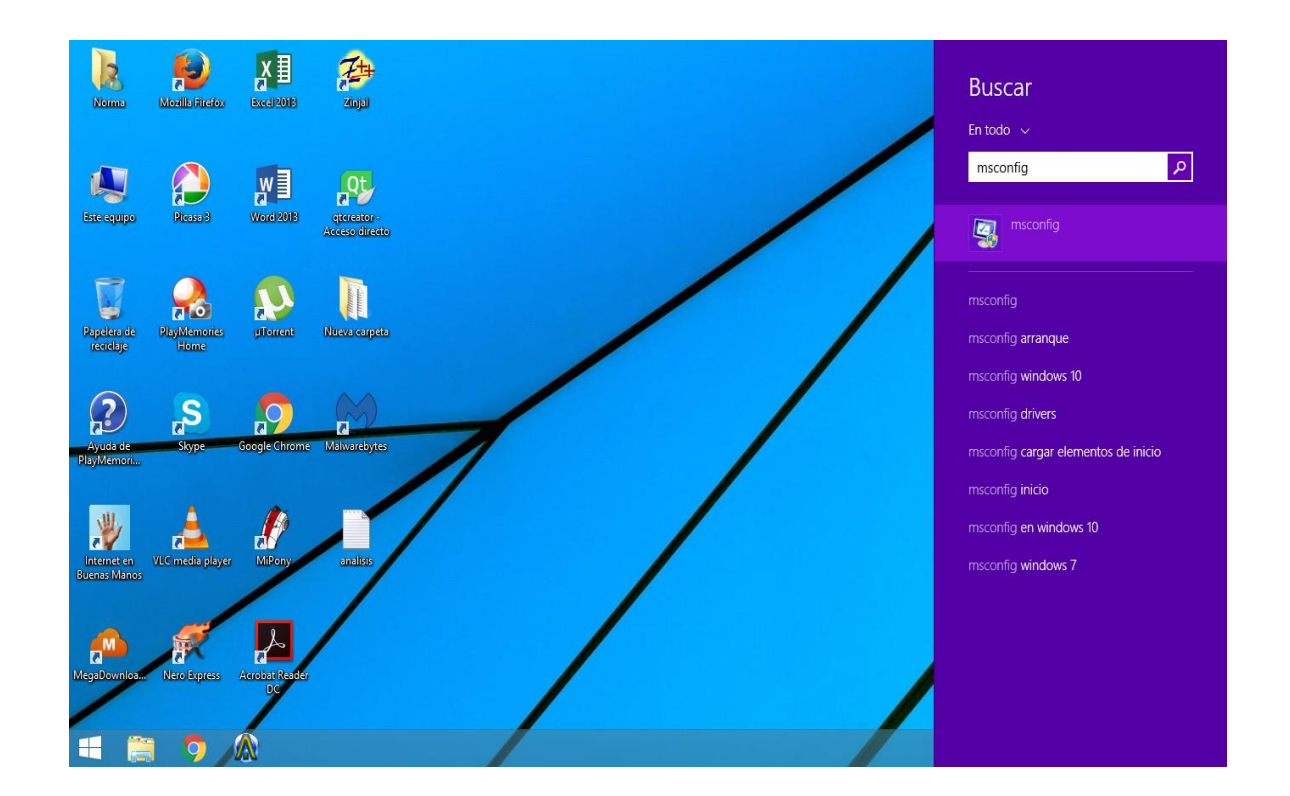

• **Paso 4:** Nos saldrá la siguiente ventana. Debemos hacer clic en la pestaña que dice "Arranque" y debemos hacer clic en la opción que dice "Arranque a prueba de errores".

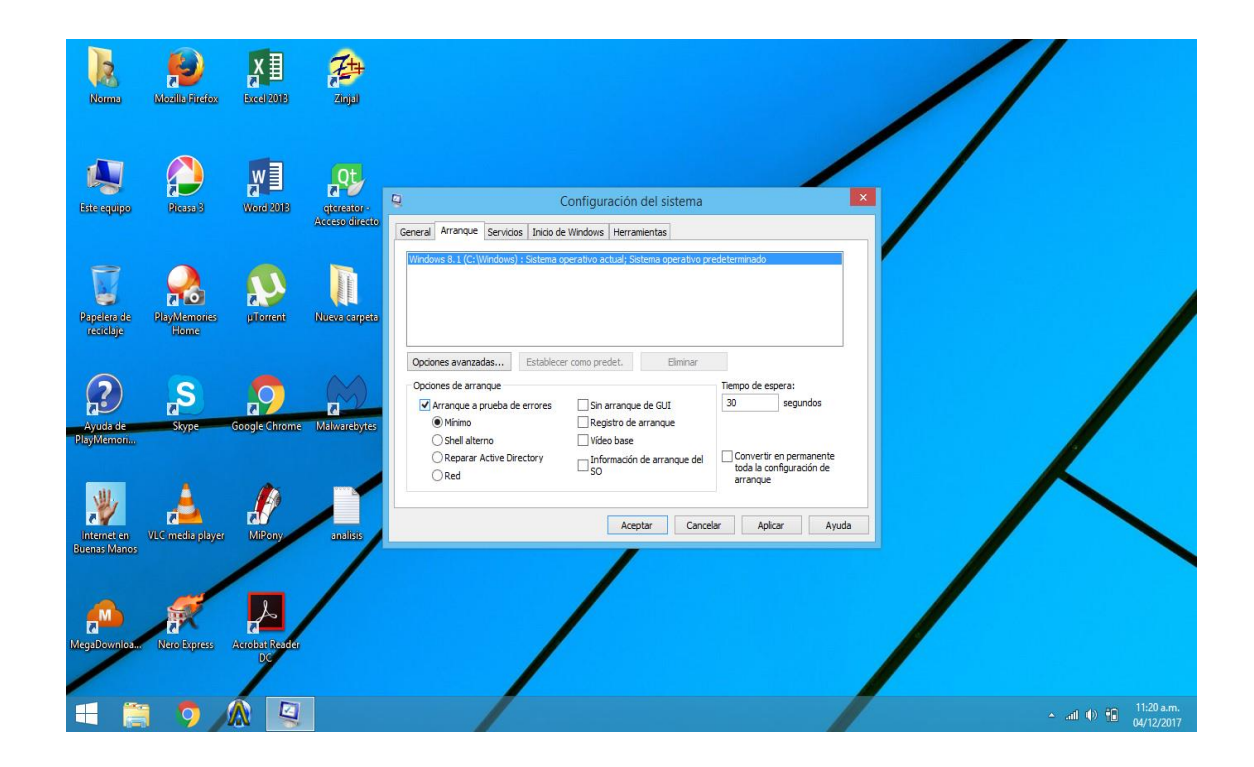

• **Paso 5:** Nos aparecerá una ventana que dice "Configuración del Sistema". Debemos hacer clic en "Reiniciar".

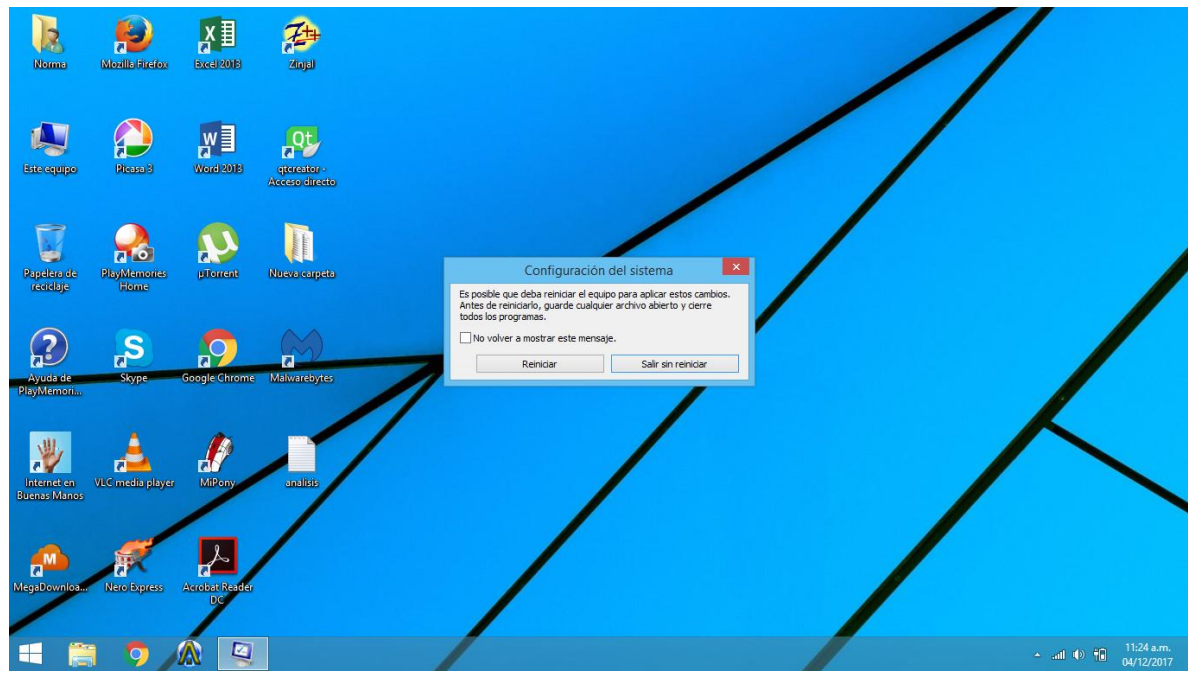

Paso 6: La pc se reiniciará e ingresaremos en "Modo Seguro".

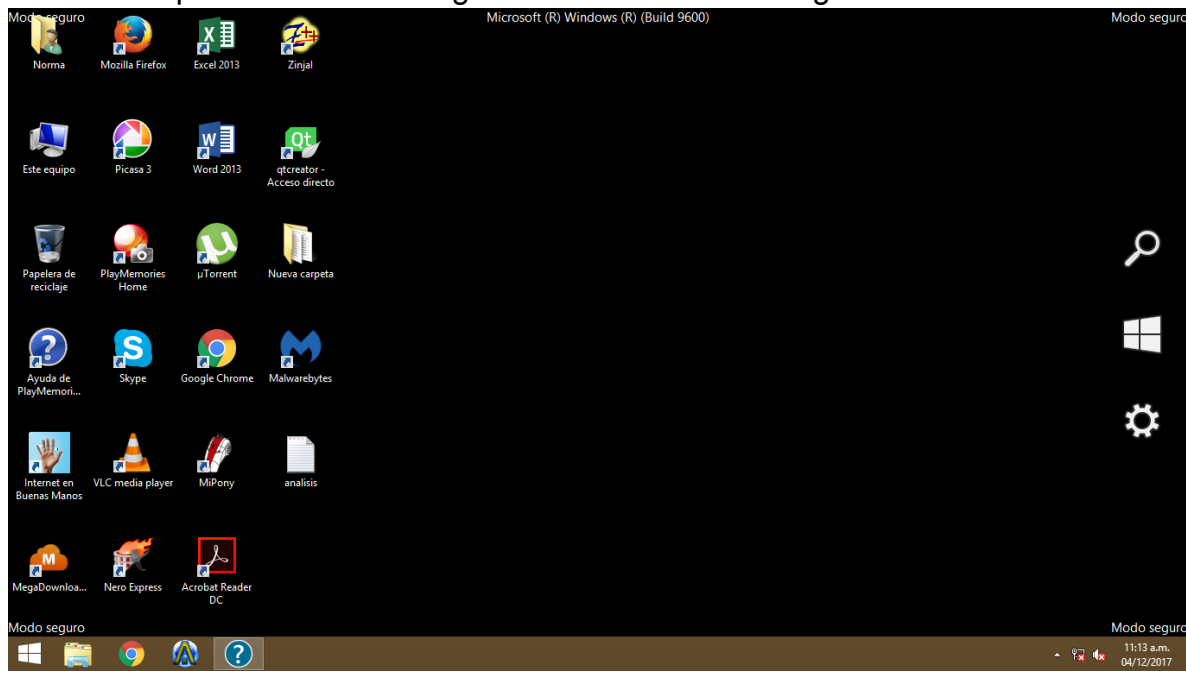

• **Paso 7:** Luego debemos abrir nuestro antivirus. En mi caso el "Malwarebytes". Hacemos clic en la opción resaltada en verde a la izquierda de la ventana del antivirus que dice "Analizar".

| Modereguro               |                      | x∃                 | T                      | Microsoft (R) Wind                                               | ows (R) (Build 9600)         |                        | Modo segur                                 |
|--------------------------|----------------------|--------------------|------------------------|------------------------------------------------------------------|------------------------------|------------------------|--------------------------------------------|
| Norma                    | Mozilla Firefox      | Excel 2013         | 0                      | Malwarebytes Versión o                                           | le prueba Premium 3.3.1      |                        | ×                                          |
|                          |                      | 3                  | Malwarebyte:           | 5   PREMIUM TRIAL                                                | Activar lic                  | encia Actualizar ahora |                                            |
| Este equipo              | Picasa 3             | Word 2013          | Menú principal         |                                                                  |                              |                        | ^                                          |
|                          |                      |                    | 🔶 Analizar             |                                                                  | $\bigcap$                    |                        |                                            |
|                          |                      | L<br>L             | Generationa Cuarentena |                                                                  |                              |                        |                                            |
| Papelera de<br>reciclaje | PlayMemories<br>Home | µTorrent           | Informes               |                                                                  |                              |                        |                                            |
| (?)                      | S                    |                    | Configuración          | No está cor                                                      | mpletamente pro              | otegido                |                                            |
| Ayuda de<br>PlayMemori   | Skype                | Google Chror       |                        | Active todas las capas de pro                                    | otección en tiempo real para | a bloquear amenazas.   |                                            |
| 21.0                     |                      | <i>1</i>           |                        | c                                                                | Configuración de protección  |                        |                                            |
| Internet en              | VLC media player     | MiPony             |                        |                                                                  | Analizar ahora               |                        |                                            |
| Buenas Manos             |                      |                    |                        |                                                                  |                              |                        |                                            |
| M                        |                      | Å                  | Por qué elegir Premium | Protección en tiempo real<br>Perderá estas funciones en 13 días. |                              | \$<br>\$               | ^                                          |
| MegaDownloa              | Nero Express         | Acrobat Read<br>DC |                        |                                                                  |                              |                        | ·                                          |
| Modo seguro              |                      |                    |                        |                                                                  |                              |                        | Modo segur                                 |
| 4 🚞                      | 0                    | <u>()</u>          |                        |                                                                  |                              |                        | ▲ 10:53 a.m.<br>▲ 10:53 a.m.<br>04/12/2017 |

• **Paso 8:** Elegimos el tipo de análisis que queramos. Hacemos clic en "Analizar ahora".

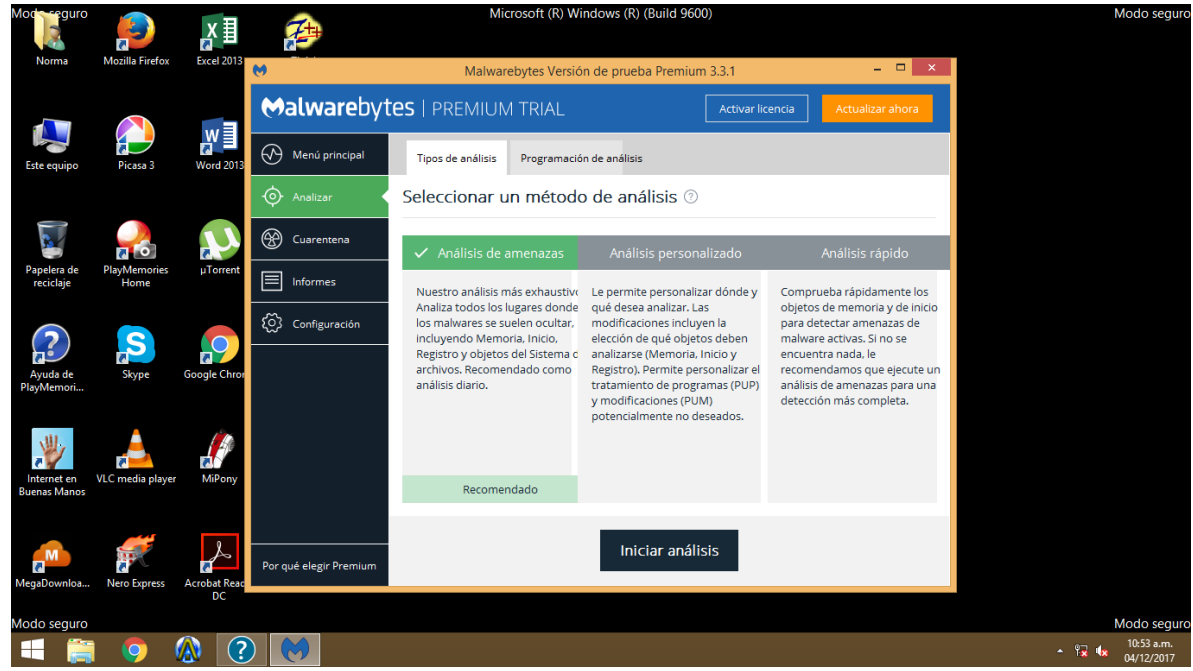

Kesler Gastón, Carrasco Alexis.

• Paso 9: Comenzará el análisis.

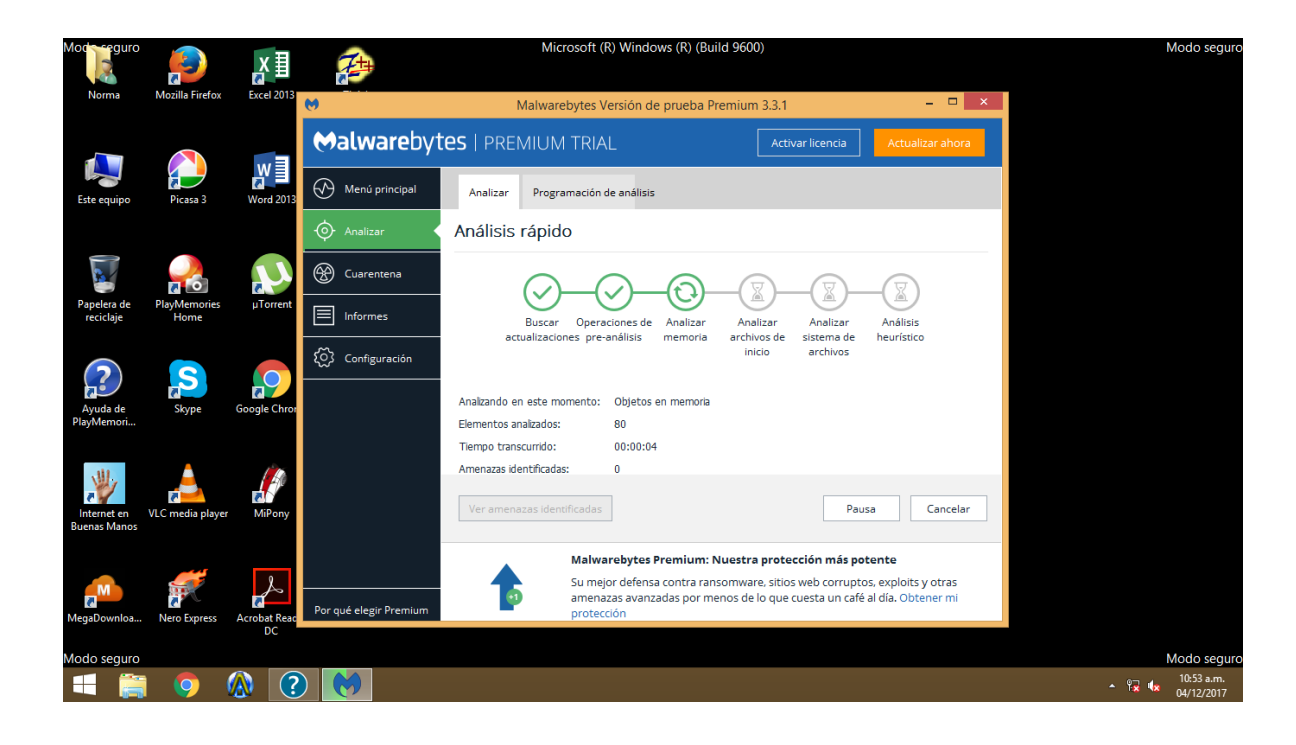

• **Paso 10:** Al finalizar el análisis, si el antivirus detecta amenazas debemos hacer clic en cada uno de los virus encontrados. Verificamos que cada virus tenga una tilde verde, es decir, que tenemos que seleccionar cada virus. Luego pulsamos donde dice "Cuarentena seleccionada".

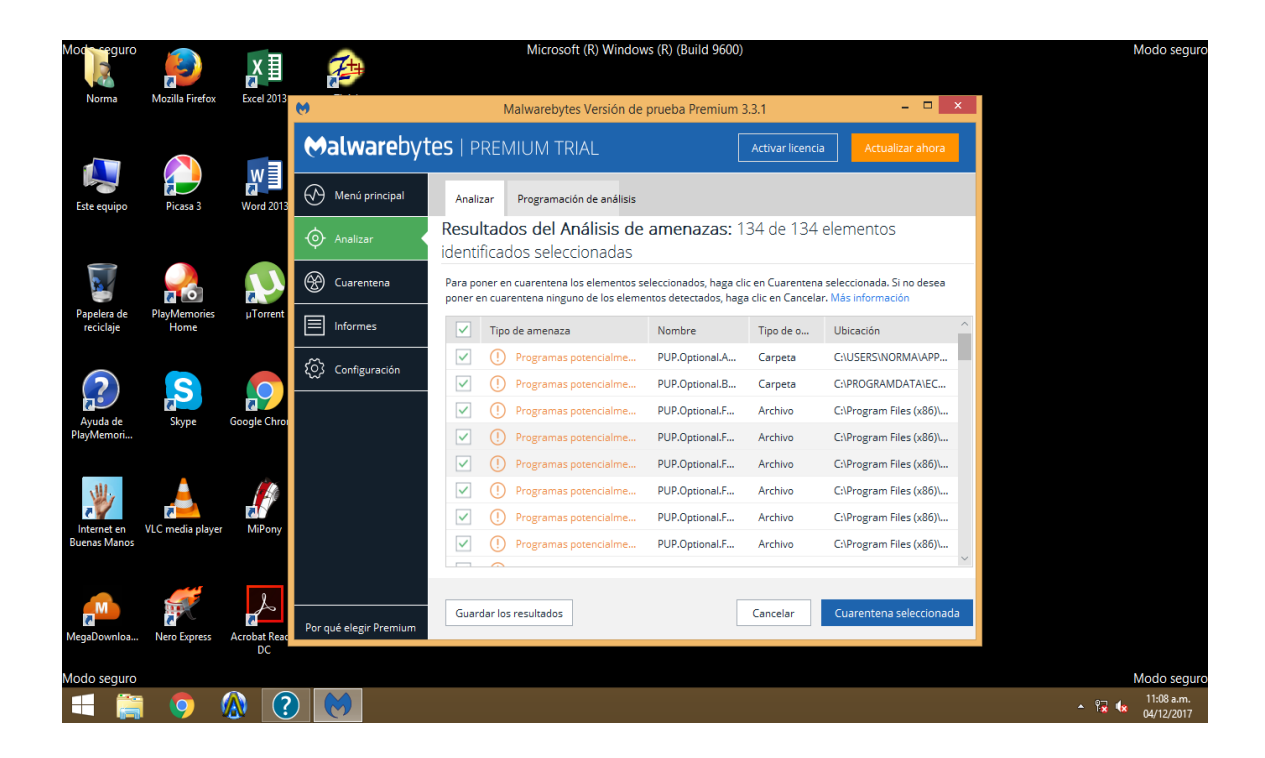

• **Paso 11:** Nos aparecerá una ventana que nos dice que tenemos que reiniciar la pc para terminar con la eliminación de los virus. Pulsamos en la opción que dice "Si". Luego de esto la pc se reiniciará y podremos iniciar Windows en "Modo Normal" o "Normalmente". La pc quedará libre de virus.

| Modereguro               |                      | x∎           | <b>7</b>               |                   | Microsoft (R) Wind                                         | ows (R) (Build 960                              | 0)                   |                                |       | Modo seguro              |
|--------------------------|----------------------|--------------|------------------------|-------------------|------------------------------------------------------------|-------------------------------------------------|----------------------|--------------------------------|-------|--------------------------|
| Norma                    | Mozilla Firefox      | Excel 2013   | 0                      |                   | Malwarebytes Versión o                                     | de prueba Premiun                               | n 3.3.1              | - • ×                          |       |                          |
|                          |                      | <b>3</b>     | Malwareby              | <b>/tes</b>   PRE | MIUM TRIAL                                                 |                                                 | Activar licencia     | Actualizar ahora               |       |                          |
| Este equipo              | Picasa 3             | Word 2013    | Menú principal         | Analizar          | Programación de análisi                                    | 5                                               |                      |                                |       |                          |
|                          |                      |              | 🔶 Analizar             |                   |                                                            | Cerrar 🗙                                        |                      |                                |       |                          |
|                          |                      | と            | 🛞 Cuarentena           | 0                 | Malwa                                                      | irebytes                                        | ×                    | e las                          |       |                          |
| Papelera de<br>reciclaje | PlayMemories<br>Home | µTorrent     | Informes               | 1 Toda<br>de re   | s los elementos seleccionad<br>gistro se ha guardado en la | os se han eliminado co<br>carpeta de registros. | on éxito. Un archivo | ciones<br>Malwarebytes         |       |                          |
| $\overline{2}$           |                      |              | ⓒ Configuración        | Su er<br>¿Quir    | quipo debe reiniciarse para o<br>ere reiniciar ahora?      | completar el proceso d                          | le eliminación.      | ra bloquear de<br>roactiva las |       |                          |
| Ayuda de<br>PlayMemori   | Skype                | Google Chroi |                        |                   |                                                            | 2                                               | 5í No                | antes de que<br>far su equipo. |       |                          |
| -                        |                      | ( <b>a</b>   |                        | Elem              | entos analizados:                                          | 367.561                                         | _                    | _                              |       |                          |
| Internet en              | VI C media player    | MiRony       |                        | Amer              | nazas detectadas:                                          | 134                                             | Actua                | lizar ahora                    |       |                          |
| Buenas Manos             | vee mean paye        | in ony       |                        |                   | lazas en cuarentena.                                       | 134                                             |                      |                                |       |                          |
| MegaDownloa              | Nero Express         | Acrobat Read | Por qué elegir Premium |                   | Exportar resumen Ver                                       | informe                                         |                      |                                |       |                          |
| Modo soguro              |                      | DC           |                        |                   |                                                            |                                                 |                      |                                |       | Modo soguro              |
| t                        | i 🧔                  | <b>()</b>    |                        |                   |                                                            |                                                 |                      |                                | - 🔁 ( | 11:12 a.m.<br>04/12/2017 |

• Puede ocurrir que en el paso 10 nuestro antivirus no encuentre amenazas, por lo tanto no nos aparecerá una ventana para reiniciar la pc e iniciar Windows en "Modo Normal". Para ello debemos hacer los mismos pasos que hicimos al principio. Debemos cerrar el antivirus con la "x" que nos aparece en la parte superior derecha de la ventana del antivirus.

| Modereguro                  |                      | x∎                 |                        | Microsoft (R) Windov                            | vs (R) (Build 960 | 0)                  |                                   |   | Modo seguro              |
|-----------------------------|----------------------|--------------------|------------------------|-------------------------------------------------|-------------------|---------------------|-----------------------------------|---|--------------------------|
| Norma                       | Mozilla Firefox      | Excel 2013         | 0                      | Malwarebytes Versión de                         | prueba Premiun    | n 3.3.1             | - 🗆 ×                             |   |                          |
|                             |                      | 3                  | Malwareby              | <b>tes</b>   premium trial                      |                   | Activar licencia    | Actualizar ahora                  |   |                          |
| Este equipo                 | Picasa 3             | Word 2013          | Menú principal         | Analizar Programación de análisis               |                   |                     |                                   |   |                          |
|                             |                      |                    | - 🎯 Analizar           |                                                 | Cerrar 🗙          |                     |                                   |   |                          |
|                             |                      | と                  | 🛞 Cuarentena           |                                                 |                   | Ev                  | ite las                           |   |                          |
| Papelera de<br>reciclaje    | PlayMemories<br>Home | µTorrent           | Informes               |                                                 |                   | infe                | cciones                           |   |                          |
| ?                           | S                    |                    | Configuración          | El análisis y la cuarente<br>han terminado      | ena se            | Premium p<br>forma  | para bloquear de<br>proactiva las |   |                          |
| Ayuda de<br>PlayMemori      | Skype                | Google Chror       |                        | Hora de análisis:                               | 13 s              | amenaza<br>puedan d | s antes de que<br>añar su equipo. |   |                          |
| 111                         |                      |                    |                        | Elementos analizados:                           | 1.558             |                     |                                   |   |                          |
| Internet en<br>Buenas Manos | VLC media playe      | r MiPony           |                        | Amenazas detectadas:<br>Amenazas en cuarentena: | 0                 | Actua               | lizar ahora                       |   |                          |
| MegaDownloa                 | Nero Express         | Acrobat Read<br>DC | Por qué elegir Premium | Exportar resumen Ver infi                       | orme              |                     |                                   |   |                          |
| Modo seguro                 |                      |                    |                        |                                                 |                   |                     |                                   |   | Modo seguro              |
|                             | 0                    | <u>()</u>          |                        |                                                 |                   |                     |                                   | • | 10:54 a.m.<br>04/12/2017 |

• Luego debemos posicionar el cursor del mouse en la parte superior derecha del escritorio y nos aparecerá la barra de búsqueda. Escribimos "msconfig" como al principio y seleccionamos la opción que nos aparece.

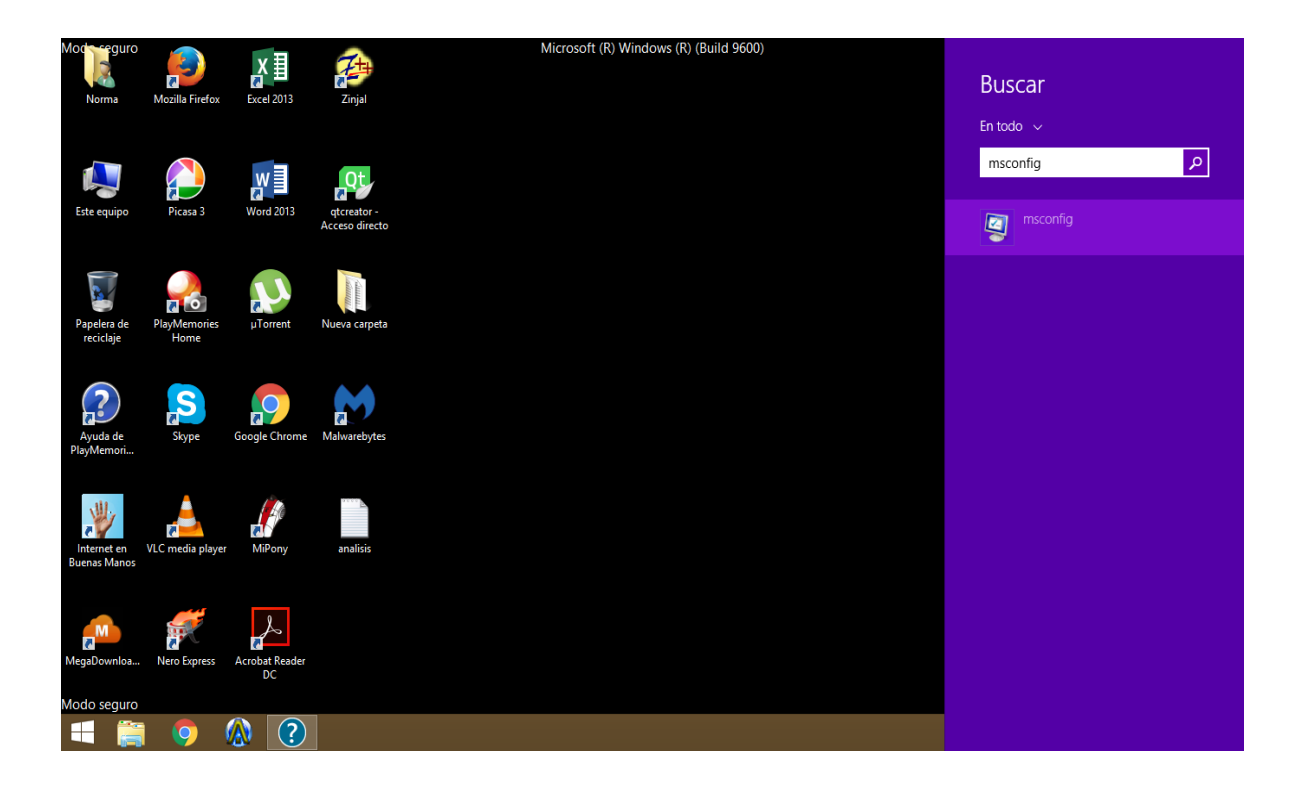

 Nos volverá a aparecer la ventana de "Configuración del Sistema" y debemos pulsar en la pestaña que dice "Arranque". Luego deseleccionamos la opción que dice "Arranque a prueba de errores" y pulsamos "Aceptar".

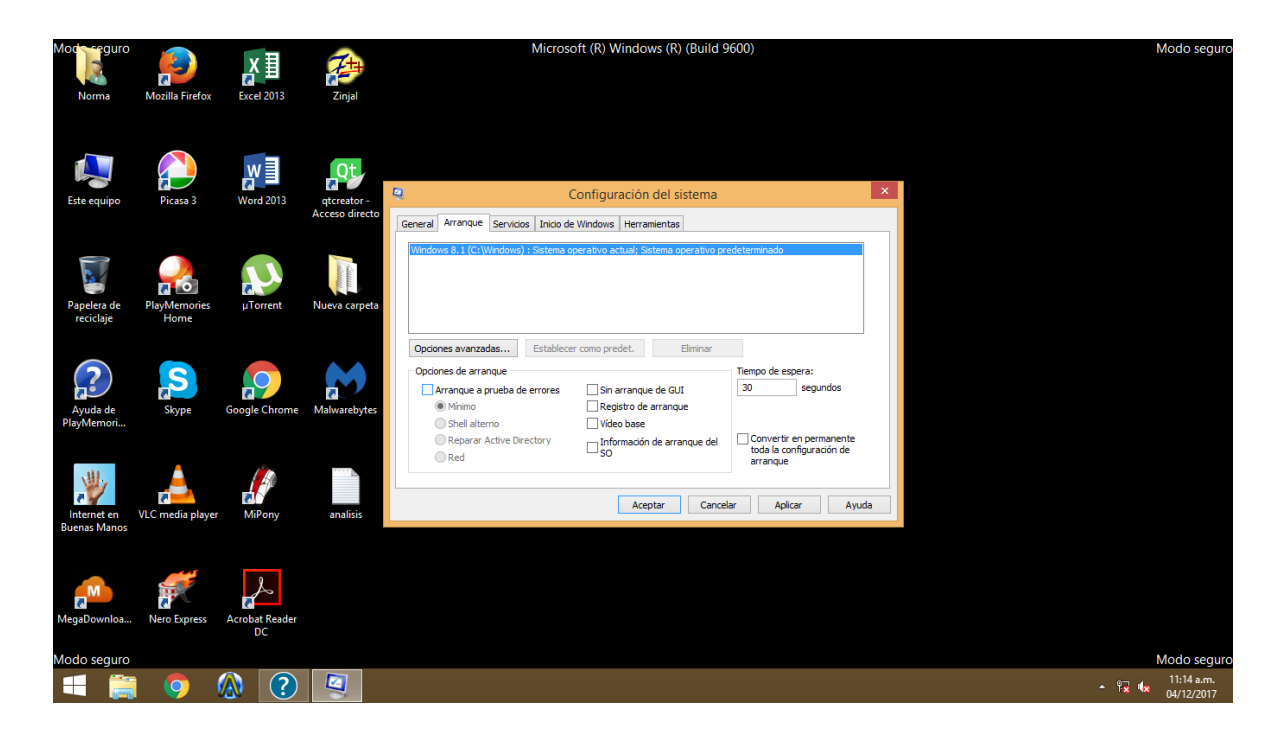

 Luego nos aparecerá otra vez la ventana para reiniciar, debemos pulsar en la opción "Reiniciar". Luego la pc se reiniciará e ingresará a windows "Normalmente". Éstos son todos los pasos que debemos hacer para limpiar nuestra pc de virus.

#### Como protegerse de cualquier tipo de Virus:

- Tener actualizado nuestro Sistema Operativo.
- Tener instalado y actualizado un buen Antivirus con protección en tiempo real.
- Tener cuidado con Pendrives y otros medios extraíbles y analizarlos en caso de que tengamos dudas.

#### Nuestra experiencia con los virus

Hace un par de meses atrás, en mi computadora se había instalado un virus de tipo Adware o Hijacker. Resulta que cada vez que entraba a Google Chrome para buscar alguna cosa en particular y al hacer clic en algún resultado de la búsqueda, no se abría el resultado que yo quería pero me saltaba una ventana emergente. Esto era muy molesto porque todas las veces ocurría lo mismo. Por ello tuve que seguir los siguientes pasos:

- Instalar un antivirus llamado "Malwarebytes" porque el antivirus que yo tenía, cada vez que analizaba la pc me decía que estaba libre de virus.
- Entré en modo seguro y analicé la pc con dicho antivirus.
- Luego de que el antivirus detectó la amenaza y limpió mi pc, tuve que reiniciarla.
- Luego de que inicié Windows de forma normal, abrí Google Chrome para comprobar que la amenaza había sido eliminada y así fue. La pc quedó libre de ese virus.

Otra alternativa para este problema era descargar una extensión de Chrome Ilamada "AddBlock", pero no era lo más efectivo porque en realidad esta extensión no eliminaría el virus sino que bloquearía las ventanas emergentes cada vez que quisieran abrirse.